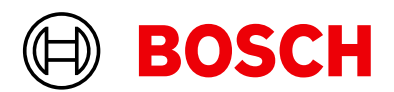

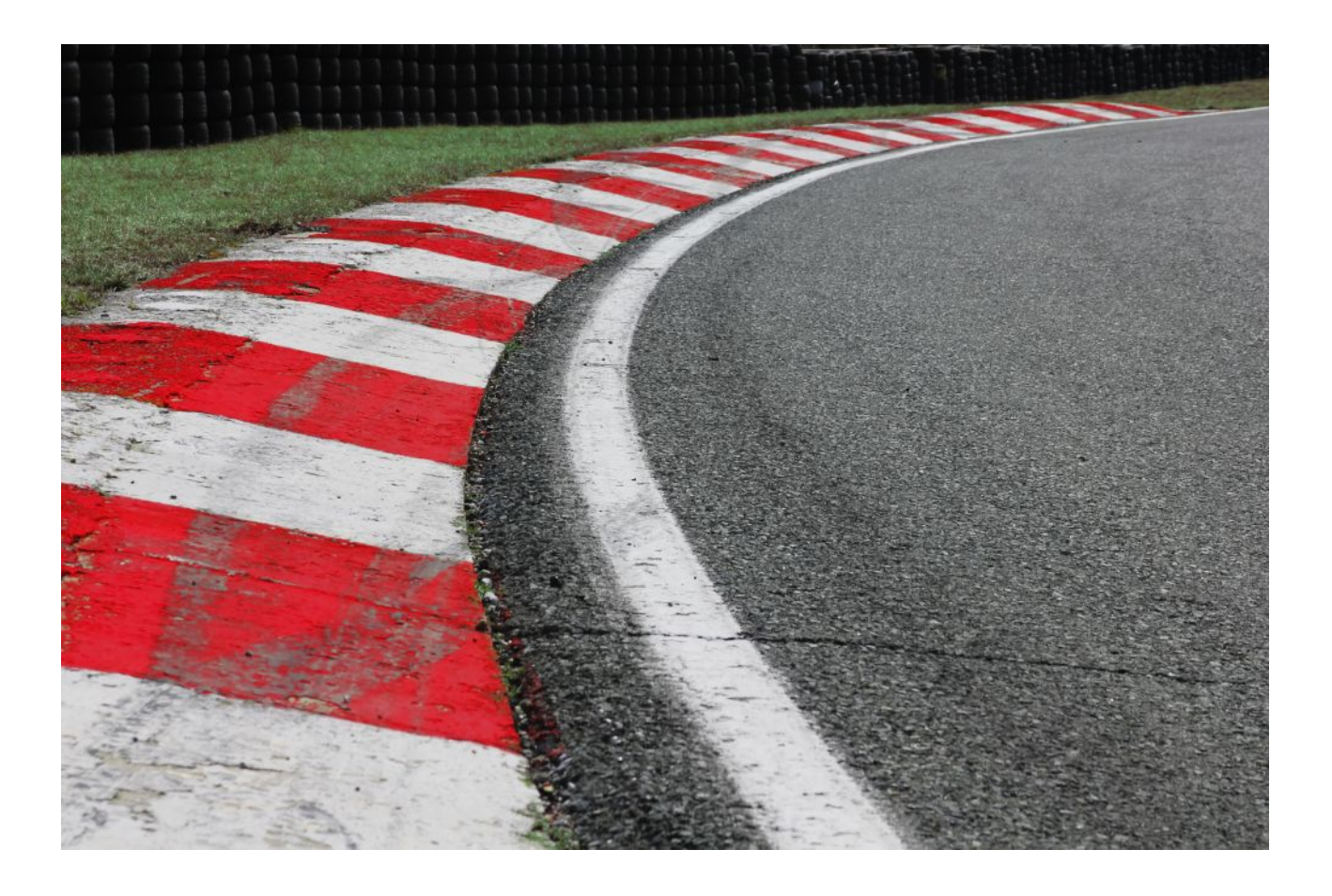

# Scrutineering Configurator and Tool

Instructions for use

Version 2 03/11/2022

### Content

| 1 | Introduction                                                 | 3 |
|---|--------------------------------------------------------------|---|
| 2 | Preparation of an ECU for creating a "reference-file" upload | 4 |
| 3 | Generate a "reference-file" configuration                    | 5 |
| 4 | Scrutineering an ECU                                         | 7 |

#### 1 Introduction

The Scrutineering Configurator and Tool validates if a scrutineered ECU matches the previously generated "reference" file from a reference ECU. Therefore, it is necessary to access the information from an ECU-hardware including proper Golden Image and branding.

Then this control unit must be programmed with the reference firmware. Afterwards all required information must be uploaded from the ECU and read into the Scrutineering Tool. This document describes this procedure step by step.

#### 2 Preparation of an ECU for creating a "reference-file" upload

Make sure that all memory sections of the ECU you use for the reference file upload contain the correct setting:

- 1. Branding
- 2. Golden Image
- 3. Firmware
- 4. Calibration Data
- 5. Power cycle the ECU

### 3 Generate a "reference-file" configuration

- 1. Start the Scrutineering Configurator.
- 2. Open a template matching the ECU type (File->Open Template (\*.txml)). This file will be provided by Bosch Motorsport. The template file contains the areas to be compared and the commands for the ECU to generate and upload the requested information.

| Scrutineering Configurator - New Configuration                                                                                                    |                                                                                                    |                                                                                                    |                                                                                                    |                  |               |                                       |
|----------------------------------------------------------------------------------------------------|----------------------------------------------------------------------------------------------------|----------------------------------------------------------------------------------------------------|----------------------------------------------------------------------------------------------------|------------------|---------------|---------------------------------------|
|                                                                                                    |                                                                                                    |                                                                                                    |                                                                                                    | -                |               | ×                                     |
| File Help                                                                                                    |                                                                                                    |                                                                                                    |                                                                                                    |                  |               |                                       |
| Onen Template (trili 0                                                                                                    |                                                                                                    |                                                                                                    |                                                                                                    |                  |               |                                       |
| Carl Carlinguetic Para Chil, Shift                                                                                                    | A Council Configuration Cattions                                                                                                    |                                                                                                    |                                                                                                    |                  |               |                                       |
| Save Configuration as Ctri+ Shitt-S                                                                                                    | General Configuration Settings                                                                                                    |                                                                                                    |                                                                                                    |                  |               |                                       |
| Exit Alt+F4                                                                                                    | Comment:                                                                                                    |                                                                                                    |                                                                                                    |                  |               |                                       |
| Validations                                                                                                    |                                                                                                    |                                                                                                    |                                                                                                    |                  |               |                                       |
| _                                                                                                    | Creator:                                                                                                    |                                                                                                    |                                                                                                    |                  |               |                                       |
|                                                                                                    |                                                                                                    |                                                                                                    |                                                                                                    |                  |               |                                       |
|                                                                                                    |                                                                                                    |                                                                                                    |                                                                                                    |                  |               |                                       |
|                                                                                                    | Version:                                                                                                    |                                                                                                    |                                                                                                    |                  |               |                                       |
|                                                                                                    | 1.0                                                                                                    |                                                                                                    |                                                                                                    |                  |               |                                       |
|                                                                                                    |                                                                                                    |                                                                                                    |                                                                                                    |                  |               |                                       |
|                                                                                                    |                                                                                                    |                                                                                                    |                                                                                                    |                  |               |                                       |
|                                                                                                    |                                                                                                    |                                                                                                    |                                                                                                    |                  |               |                                       |
|                                                                                                    |                                                                                                    |                                                                                                    |                                                                                                    |                  |               |                                       |
|                                                                                                    |                                                                                                    |                                                                                                    |                                                                                                    |                  |               |                                       |
|                                                                                                    |                                                                                                    |                                                                                                    |                                                                                                    |                  |               |                                       |
|                                                                                                    |                                                                                                    |                                                                                                    |                                                                                                    |                  |               |                                       |
|                                                                                                    |                                                                                                    |                                                                                                    |                                                                                                    |                  |               |                                       |
|                                                                                                    |                                                                                                    |                                                                                                    |                                                                                                    |                  |               |                                       |
|                                                                                                    |                                                                                                    |                                                                                                    |                                                                                                    |                  |               |                                       |
|                                                                                                    |                                                                                                    |                                                                                                    |                                                                                                    |                  |               |                                       |
|                                                                                                    |                                                                                                    |                                                                                                    |                                                                                                    |                  |               |                                       |
|                                                                                                    |                                                                                                    |                                                                                                    |                                                                                                    |                  |               |                                       |
| Ready.                                                                                                    |                                                                                                    |                                                                                                    |                                                                                                    |                  |               |                                       |
|                                                                                                    |                                                                                                    |                                                                                                    |                                                                                                    |                  |               |                                       |
| 🗗 Open                                                                                                    |                                                                                                    |                                                                                                    |                                                                                                    |                  |               | ×                                     |
| 🕝 Open                                                                                                    |                                                                                                    |                                                                                                    |                                                                                                    |                  |               | ×                                     |
| ⑦ Open ← → < ↑ □→ This PC → (C:) Windows → Worksp                                                                                                    | ace → MS6_SCRUTINEERING →                                                                                                    | ~ ♡                                                                                                    | Search MS6_S                                                                                           | CRUTINE          | ERING         | ::.<br>×<br>م                         |
| ♂ Open ← → ~ ↑  → This PC → (C:) Windows → Worksp<br>Organize ▼ New folder                                                                                                    | vace > MSE_SCRUTINEERING >                                                                                                    | ~ Ō                                                                                                    | Search MS6_S                                                                                           | CRUTINE          | ERING         | یر<br>×<br>م                          |
| GOpen             ← → → ↑ → ↑ → ↑ ↑ → ↑ ↑ ↓ ↑ ↑ ↓ ↓ ↓ ↓ ↓ ↓                                                                                                    | vace > MSE_SCRUTINEERING >                                                                                                    | ✓ ♂<br>Date modified                                                                                                    | Search MS6_S                                                                                           | CRUTINE          | ERING<br>Size | انہ<br>×<br>م                         |
| <i>C</i> Open             ← →           ↑              Organize ▼           New folder             programme           Name             Server           Programme                                                                                                    | race > MS6_SCRUTINEERING >                                                                                                    | ✓ ♂<br>Date modified                                                                                                    | Search MS6_S<br>Type                                                                                   | CRUTINE          | ERING<br>Size | انہ<br>×<br>۹                         |
| Image: Comparison of the second second s | Hace > MS9_SCRUTINEERING >                                                                                                    | ✓ Č<br>Date modified<br>24.02.2020 10:28<br>24.02 2020 10:28                                                                                                    | Search MS6_S<br>Type<br>File folder                                                                    | CRUTINE          | ERING<br>Size | ان.<br>×<br>۹                         |
| Image: Copen     Image: Copen       Image: Copen     Image: Copen       Organize ▼     New folder       Image: Copen     Name       Server     Image: Copen       Image: Texted     Image: Copen                                                                                                    | sace > MSE_SCRUTINEERING ><br>^<br>Is                                                                                                    | ✓ ひ<br>Date modified<br>24.02.2020 10:28<br>24.02.2020 10:28<br>25.10.2019 14:15                                                                                                    | Search MS6_S<br>Type<br>File folder<br>File folder<br>TXMI File                                        | CRUTINE          | ERING<br>Size | ـــــــــــــــــــــــــــــــــــــ |
| <i>G</i> Open             ← → → ↑ → ↑ his PC → (C:) Windows → Worksp<br><i>Organize</i> → New folder <i>Dregamme</i><br>Server<br><i>TEMP_PAG</i><br><i>Vestigend</i><br><i>Vestigend</i><br><i>Vestigend</i><br><i>Vestigend</i><br><i>Vestigend</i><br><i>Vestigend</i><br><i>Vestigend</i><br><i>Vestigend</i><br><i>Vestigend</i><br><i>Vestigend</i>                                                                                                    | sace > MS6_SCRUTINEERING > ^ 15 mplate Scrutineering Firmware_and_Calibration_V2.tml plate Scrutineering for Firmware and CalibrationData V1.tml                                                                                                    | ✓ ७ Date modified 24.02.2020 10.28 24.02.2020 10.28 25.10.2019 14:15 19.12.2019 12:43                                                                                                    | Search MS6_S<br>Type<br>File folder<br>File folder<br>TXML File<br>TXML File                           | CRUTINE          | ERING<br>Size | 2 KB                                  |
| Image: Company of the programme     Name       Organize ▼     New folder       Image: Company of the programme     Name       Server     Reference       TEMP PAG     Vehicles       Interst     M65, 7 m       Interst     M65, 7 m       Interst     M65, 7 m       Interst     M65, 1 m                                                                                                    | race > MS6_SCRUTINEERING > ^ 15 mplate Scrutineering Firmware_and_Calibration_V2.tml plate_Scrutineering.for_Firmware_and_CalibrationData_V1.toml Plate Scrutineering.for_Firmware_and_CalibrationData_V1.toml                                                                                                    | ✓ ♥ Date modified 24.02.2020 10:28 24.02.2020 10:28 25.10.2019 14:15 19.12.2019 12:37                                                                                                    | Search MS6_S<br>Type<br>File folder<br>File folder<br>TXML File<br>TXML File                           | CRUTINE          | ERING<br>Size | 2 KB<br>2 KB<br>2 KB                  |
| Image: Comparison of the second second s | sace > MSE_SCRUTINEERING >  s  mplate_Scrutineering_Firmware_and_Calibration_V2.toml plate_Scrutineering_for_Firmware_and_CalibrationData_V1.toml plate_Scrutineering_for_GoldenImage_Timut_M2_calibrationData_V1.toml plate_Scrutineering_for_GoldenImage_V1.toml/PE                                                                                                    | ✓ Č<br>Date modified<br>24.02.2020 10:28<br>25.02.2019 12:41<br>19.12.2019 12:43<br>19.12.2019 12:41                                                                                                    | Search MS6_S<br>Type<br>File folder<br>File folder<br>TXML File<br>TXML File<br>TXML File<br>TXML File | CRUTINE          | ERING<br>Size | 2 KB<br>2 KB<br>2 KB<br>1 KB          |
| Image: Comparison of the second second s | sace > MS6_SCRUTINEERING >  s  mailer Scrutineering for firmware, and Calibration U2 tomi plate Scrutineering for firmware and CalibrationData V1.tomi plate Scrutineering for GoldenImage V1.tom / pre- plate.Scrutineering.for GoldenImage V1.tom / plate.Scrutineering.for GoldenImage V1.tom plate.Scrutineering.for GoldenImage V1.tom Date modified: 19.12.2019 12.43                                                                                                    | ✓ 0<br>Date modified<br>24.02.2020 10:28<br>24.02.2020 10:28<br>25.10.2019 14:15<br>19.12.2019 12:43<br>19.12.2019 12:41                                                                                                    | Search MS6_S<br>Type<br>File folder<br>File folder<br>TXML File<br>TXML File<br>TXML File              | CRUTINE          | ERING<br>Size | 2 KB<br>2 KB<br>2 KB<br>1 KB          |
| Image: Comparison of the second second s | see > MS6_SCRUTINEERING ><br>s<br>s<br>motor Scrutineering for Goldenimage January Calibration V2 toni<br>plate Scrutineering for Goldenimage January CalibrationData V1.toni<br>plate Scrutineering for Goldenimage V1.toni/ppe TOML File<br>Stree 1, 22 M                                                                                                    | <ul> <li>✓ Č</li> <li>Date modified</li> <li>24.02.2020 10:28</li> <li>24.02.2020 10:28</li> <li>25.10.2019 12:41</li> <li>19.12.2019 12:27</li> <li>19.12.2019 12:27</li> <li>19.12.2019 12:27</li> </ul>                                                                                                    | Search MS6_S<br>Type<br>File folder<br>File folder<br>TXML File<br>TXML File<br>TXML File              | CRUTINE          | Size          |                                       |
| Image: Server     Name       This PC → (C.) Windows → Works       Organize ▼       New folder       Image: Server       TEMP_PAG       testist       totalcmd       Users       VECTOR       Windows       Windows       Windows                                                                                                    | sace > MSE_SCRUTINEERING >  s  s  molate_Scrutineering_for_Firmware_and_Calibration_Data_V1.bml plate_Scrutineering_for_GoldenImage_V1.bml plate_Scrutineering_for_GoldenImage_V1.bml Date modified: 19.12.2019 12.43                                                                                                    | <ul> <li>▼ 8</li> <li>Date modified</li> <li>24.02.200 10:28</li> <li>24.02.200 10:28</li> <li>25.10.2019 12:45</li> <li>19.12.2019 12:47</li> <li>19.12.2019 12:47</li> </ul>                                                                                                    | Search MS6_S<br>Type<br>File folder<br>File folder<br>TXML File<br>TXML File<br>TXML File              | CRUTINE          | Size          | 2 KB<br>2 KB<br>2 KB<br>1 KB          |
| Image: Server     Name       Server     Name       Server     Reference       TMM_PAG     M56_Ten       Users     VECTOR       WindRiver_6_1     WindRiver_6_1a                                                                                                    | sace > MS8_SCRUTINEERING ><br>s<br>s<br>molate Scrutineering for Firmware and Calibration V2 ton!<br>plate Scrutineering for Goldenimage V1 ton!<br>plate Scrutineering for Goldenimage V1 ton!<br>plate Scrutineering for Goldenimage V1 ton!<br>Date modified: 19.12.2019 12.43                                                                                                    | ▼ 0<br>Dete modified<br>24.02.2020 10:28<br>24.02.2020 10:28<br>25.10.2019 14:15<br>19.12.2019 12:43<br>19.12.2019 12:41                                                                                                    | Search MS6_S<br>Type<br>File folder<br>File folder<br>TXML File<br>TXML File<br>TXML File              | CRUTINE          | Size          | 2 KB<br>2 KB<br>2 KB<br>1 KB          |
| Image: Server     New folder       Server     New model       This PC >> (C.) Windows >> Worksy       Organize ▼     New folder       Programme     Reference       TEMP_PAG     M56_Ten       Users     M56_Ten       VECTOR     M56_Ten       WindRiver_6_1     M56_Ten       WindRiver_6_2     M56_Ten                                                                                                    | sace > MS6_SCRUTINEERING >  s s s s s s s s s s s s s s s s s s                                                                                                    | <ul> <li>▼ 0</li> <li>Date modified</li> <li>24.02.2020 10:28</li> <li>24.02.2020 10:28</li> <li>25.10.2019 14:15</li> <li>19.12.2019 12:43</li> <li>19.12.2019 12:41</li> </ul>                                                                                                    | Search MS6_S<br>Type<br>File folder<br>File folder<br>TXML File<br>TXML File<br>TXML File              | CRUTINE          | ERING         | 2 KB<br>2 KB<br>2 KB<br>1 KB          |
| Image: Server     Name       This PC → (C:) Windows → Works       Organize ▼       New folder       Image: Server       TEMP_PAG       testest       totakcmd       Users       WindSwer_6,1a       WindSwer_6,2a                                                                                                    | acce > MSE_SCRUTINEERING >  s  molate_Scrutineering_for_Goldenimage_Time.yes_calibrationData_V1.cml plate_Scrutineering_for_Goldenimage_Time.yes_calibrationData_V1.cml plate_Scrutineering_for_Goldenimage_V1.tml plate_Scrutineering_for_Goldenimage_V1.tml Date modified: 19.12.2019 12.43                                                                                                    | <ul> <li>✓ 5</li> <li>Date modified</li> <li>24.02.2020 10:28</li> <li>24.02.2020 10:28</li> <li>24.02.2020 10:28</li> <li>25.10.2019 12:41</li> <li>19.12.2019 12:47</li> <li>19.12.2019 12:41</li> </ul>                                                                                                    | Search MS6_S<br>Type<br>File folder<br>File folder<br>TXML File<br>TXML File<br>TXML File              | CRUTINE          | ERING<br>Size |                                       |
| Image: Server     Name       Server     This PC > (C:) Windows > Works       TRMP.PAG     Name       tatamd     Reference       Users     Verlices       WindSwer_6,1a     WindSwer_6,2a       WindSwer_6,2b     WindSwer_6,2b                                                                                                    | sace > MSS_SCRUTINEERING ><br>s<br>s<br>s<br>s<br>s<br>s<br>s<br>s<br>s<br>s<br>s<br>s<br>s                                                                                                    | ▼ 0<br>Date modified<br>24.02.2020 10:28<br>24.02.2020 10:28<br>25.10.2019 14:15<br>19.12.2019 12:43<br>19.12.2019 12:43<br>19.12.2019 12:41                                                                                                    | Search MS6_S<br>Type<br>File folder<br>File folder<br>TXML File<br>TXML File<br>TXML File              | CRUTINE          | ERING<br>Size | 2 KB<br>2 KB<br>2 KB<br>1 KB          |
| Image: Server     New folder       Programme     New folder       Server     Name       Reference     Verlickes       tatalend     M56_Ten       WindRiver_6_1a     WindRiver_6_2a       WindRiver_6_2a     WindRiver_6_2b       WindRiver_6_2b     WindRiver_6_2b       WindRiver_6_2b     WindRiver_6_2b                                                                                                    | sace > MS6_SCRUTINEERING ><br>s<br>s<br>s<br>s<br>s<br>models Scrutineering for Firmware and Calibration U2 trml<br>plate Scrutineering for Firmware and CalibrationData VI.trml<br>plate Scrutineering for Goldenimage VI.trm<br>plate Scrutineering for Goldenimage VI.trm<br>Scrutineering for Goldenimage VI.trm<br>Scrutineering for Goldenimage VI.trm<br>Scrutineering for J22019 12243                                                                                                    | <ul> <li>▼</li> <li>▼</li> <li>0</li> <li>0</li></ul> | Search MS6_S<br>Type<br>File folder<br>File folder<br>TXML File<br>TXML File<br>TXML File              | CRUTINE<br>∦EE ▼ | ERING<br>Size | 2 KB<br>2 KB<br>2 KB<br>1 KB          |
| Zo Open         Image: Server         Server         TEMP_PAG         testest         totakcmd         Users         WindSwer_6,1         WindSwer_6,2a         WindSwer_6,2a <tr< th=""><th>acce &gt; MS8_SCRUTINEERING &gt;</th><th><ul> <li>✓ Č</li> <li>Date modified</li> <li>24.02.2020 10:28</li> <li>24.02.2020 10:28</li> <li>25.10.2019 12:41</li> <li>19.12.2019 12:47</li> <li>19.12.2019 12:37</li> <li>19.12.2019 12:41</li> </ul></th><th>Search MS6_S<br/>Type<br/>File folder<br/>TXML File<br/>TXML File<br/>TXML File</th><th>les ▼</th><th>ERING</th><th>2 KB<br/>2 KB<br/>2 KB<br/>2 KB<br/>1 KB</th></tr<>                                                                                                    | acce > MS8_SCRUTINEERING >                                                                                                    | <ul> <li>✓ Č</li> <li>Date modified</li> <li>24.02.2020 10:28</li> <li>24.02.2020 10:28</li> <li>25.10.2019 12:41</li> <li>19.12.2019 12:47</li> <li>19.12.2019 12:37</li> <li>19.12.2019 12:41</li> </ul>                                                                                                    | Search MS6_S<br>Type<br>File folder<br>TXML File<br>TXML File<br>TXML File                             | les ▼            | ERING         | 2 KB<br>2 KB<br>2 KB<br>2 KB<br>1 KB  |
| Image: Server       > This PC >> (C:) Windows >> Workspace         Image: Server       Name         Server       Reference         Image: Server       Reference         Image: Server       Reference         Image: Server       Reference         Image: Server       Reference         Image: Server       Reference         Image: Server       Reference         WindRiver, 6, 1       MS6_Ten         WindRiver, 6, 2       WindRiver, 6, 2         WindRiver, 6, 2       WindRiver, 6, 2         WindRiver, 6, 2       WindRiver, 6, 2         WindRiver, 6, 2       Vorkspace         Image: Set TurnuterEnng                                                                                                    | sace > MSS_SCRUTINEERING >  s  mojate_Scrutineering_for_Goldeninege_Utation_V2.tom plate_Scrutineering_for_Goldeninege_UtationData_V1.tom plate_Scrutineering_for_Goldeninege_V1.tom plate_Scrutineering_for_Goldeninege_V1.tom plate_Scrutineering_for_Goldeninege_V1.tom plate_Scrutineering_for_Goldeninege_V1.tom plate_Scrutineering_for_Goldeninege_V1.tom plate_Scrutineering_for_Goldeninege_V1.tom plate_Scrutineering_for_Goldeninege_V1.tom plate_Scrutineering_for_Goldeninege_V1.tom plate_Scrutineering_for_Goldeninege_V1.tom plate_Scrutineering_for_Goldeninege_V1.tom plate_Scrutineering_for_Goldening_V2.tom plate_Scrutineering_for_Goldeningge_V1.tom plate_Scrutineering_for_Goldeningge_V1.tom plate_Scrutineerin                                                       | ▼ 0<br>Date modified<br>24.02.2020 1028<br>24.02.2020 1028<br>25.10.2019 14:15<br>19.12.2019 1243<br>19.12.2019 1243<br>19.12.2019 1244                                                                                                    | Search MS6_S<br>Type<br>File folder<br>TXML File<br>TXML File<br>TXML File                             | Eler ♥           | ERING<br>Size | 2 KB<br>2 KB<br>2 KB<br>1 KB          |
| Z Open         Image: Server         Image: Server         Server         Image: Server         Image: Serve                                                                                                    | sace > MS8_SCRUTINEERING ><br>*<br>s<br>s<br>mailer Scrutineering for firmware, and Calibration U2 tom!<br>plate Scrutineering for Goldenlmage V1.om!<br>plate Scrutineering for Goldenlmage V1.om!<br>plate Scrutineering for Goldenlmage V1.om!<br>Scrutineering for Goldenlmage V1.om!<br>Scrutineering f | <ul> <li>▼ 6</li> <li>Date modified</li> <li>24.02.2020 10:28</li> <li>24.02.2020 10:28</li> <li>25.10.2019 14:15</li> <li>19.12.2019 12:37</li> <li>19.12.2019 12:41</li> </ul>                                                                                                    | Search MS6_S<br>Type<br>File folder<br>File folder<br>TXML File<br>TXML File<br>TXML File              | CRUTINE<br>∰∃∃ ♥ | ERING<br>Size | 2 KB<br>2 KB<br>2 KB<br>1 KB          |

#### 3. Upload the data from the reference ECU.

| Scrutineering Configurator - C:\Workspace\MS6_SCRU                                                                                                    | TINEERING\MS6_Template_Scrutineering_for_Firmware_and_CalibrationData_V1.txml | - | × |
|----------------------------------------------------------------------------------------------------|-------------------------------------------------------------------------------|---|---|
| File Help                                                                                                    |                                                                               |   |   |
| □ □ ( □ □ 0     □     □     □     □     □     □     □     □     □     □     □     □     □     □     □     □     □     □     □     □     □     □     □     □     □     □     □     □     □     □     □     □     □     □     □     □     □     □     □     □     □     □     □     □     □     □     □     □     □     □     □     □     □     □     □     □     □     □     □     □     □     □     □     □     □     □     □     □     □     □     □     □     □     □     □     □     □     □     □     □     □     □     □     □     □     □     □     □     □     □     □     □     □     □     □     □     □     □     □     □     □     □     □     □     □     □     □     □     □     □     □     □     □     □     □     □     □     □     □     □     □     □     □     □     □     □     □     □     □     □     □     □     □     □     □     □     □     □     □     □     □     □     □     □     □     □     □     □     □     □     □     □     □     □     □     □     □     □     □     □     □     □     □     □     □     □     □     □     □     □     □     □     □     □     □     □     □     □     □     □     □     □     □     □     □     □     □     □     □     □     □     □     □     □     □     □     □     □     □     □     □     □     □     □     □     □     □     □     □     □     □     □     □     □     □     □     □     □     □     □     □     □     □     □     □     □     □     □     □     □     □     □     □     □     □     □     □     □     □     □     □     □     □     □     □     □     □     □     □     □     □     □     □     □     □     □     □     □     □     □     □     □     □     □     □     □     □     □     □     □     □     □     □     □     □     □     □     □     □     □     □     □     □     □     □     □     □     □     □     □     □     □     □     □     □     □     □     □     □     □     □     □     □     □     □     □     □     □     □     □     □     □     □     □     □     □     □     □     □     □     □     □     □     □     □     □     □     □     □     □     □     □     □     □     □     □     □ |                                                                               |   |   |
| V Contraction                                                                                                    | General Configuration Settings                                                |   |   |
| Kead data from devices                                                                                                    | Comment:                                                                      |   |   |
| Commands                                                                                                    | Scrutineering for Firmware and Calibration Data                               |   |   |
| Telnet Command                                                                                                    | Constant                                                                      |   |   |
| Telnet Command                                                                                                    | POSCH Meterspert                                                              |   |   |
|                                                                                                    | boschmittosport                                                               |   |   |
| FTP Command                                                                                                    | Version:                                                                      |   |   |
| Validations                                                                                                    | 1.0                                                                           |   |   |
| Validate Elements                                                                                                    |                                                                               |   |   |
|                                                                                                    |                                                                               |   |   |
|                                                                                                    |                                                                               |   |   |
|                                                                                                    |                                                                               |   |   |
|                                                                                                    |                                                                               |   |   |
|                                                                                                    |                                                                               |   |   |
|                                                                                                    |                                                                               |   |   |
|                                                                                                    |                                                                               |   |   |
|                                                                                                    |                                                                               |   |   |
|                                                                                                    |                                                                               |   |   |
|                                                                                                    |                                                                               |   |   |
| Ready.                                                                                                    |                                                                               |   |   |

| Image: Search MS6_SCRUTINEERING     Organize Image: New folder     Image: Constraint of the search MS6_SCRUTINEERING     Image: Constraint of the search MS6_SCRUTINEERING   Image: Constraint of the search MS6_SCRUTINEERING   Image: Constraint of the search MS6_SCRUTINEERING   Image: Constraint of the search MS6_SCRUTINEERING   Image: Constraint of the search MS6_SCRUTINEERING   Image: Constraint of the search MS6_SCRUTINEERING   Image: Constraint of the search MS6_SCRUTINEERING   Image: Constraint of the search MS6_SCRUTINEERING   Image: Constraint of the search MS6_SCRUTINEERING   Image: Constraint of the search MS6_SCRUTINEERING   Image: Constraint of the search MS6_SCRUTINEERING   Image: Con                                                                                                    | Save As                                              |             |                                       |                  |              |
|----------------------------------------------------------------------------------------------------|------------------------------------------------------|-------------|---------------------------------------|------------------|--------------|
| Organize V New folder       If If V         Quick access       Date modified       Type         Desktop       Vehicles       24.02.2020 10.28       File folder         Downloads       Vehicles       24.02.2020 10.28       File folder         Downloads       WMS6_7_Firmware_and_Calibration, V2.xml       03.12.2019 13.38       XML Documer         Pictures       WMS6_Scrutineering_Firmware_and_Calibration.       28.10.2019 13.25       XML Documer         MS6_Scrutineering_Firmware_and_Calibra       28.10.2019 13.24       XML Documer         MS6_Scrutineering_Firmware_and_Calibra       28.10.2019 13.14       XML Documer         MS6_Scrutineering_Firmware_and_Calibra       28.10.2019 13.14       XML Documer         MS6_Scrutineering_Firmware_and_Calibra       28.10.2019 13.14       XML Documer         This PC       30 Dojects       Desktop       28.10.2019 13.14       XML Documer         Desktop       File name:       MS6_BASE_1000_Template_Scrutineering_for_Firmware_and_CalibrationData_xml       Save as type       XML Files ("xmi)         Höfe Folders       Save       Save       Cancel                                                                                                    | → → ↑ 📙 → This PC → (C:) Windows → Workspace         | > MS6_SCR   | UTINEERING > ~                        | ර් Search MS6_SG | CRUTINEERING |
| Quick access                Dasktop                Dasktop               Dasktop               Dasktop               Dasktop               Zuick access               Zuick access               Zuick access               Zuick access               Zuick acces               File folder               File folder               File folder               File folder               Suddet access               Suddet access               Suddet access               Suddet access               Suddet access               Zuick access               Zuick access               Zuick access             Zuick access             Zuick acces             Zuick acces             Zuick             Zuick             Zuick                                                                                                    | Organize 🔻 New folder                                |             |                                       |                  | -            |
| Contracters       24.02.2020 10.28       File folder         Desktop       Vehicles       24.02.2020 10.28       File folder         Downloads       With Sc. Scrutineering_Timware_and_Calibration V2.xml       31.12.2019 13.38       XML Documer         Pictures       With Sc. Scrutineering_Firmware_and_Calibration.       28.10.2019 13.25       XML Documer         MS6_SCRUTINEERING       Recon       Screenpresso       Venicles       28.10.2019 13.14       XML Documer         This PC       30 Objects       Desktop       Venicles       Venicles                                                                                                    | - Quick second                                       | ^           | Name                                  | Date modified    | Туре         |
| Ubskupp       Vehicles       24.02.2020 10:28       File folder         Downloads       MS5_7_Firmware_and_Calibration_V2.xml       03.12.2019 13:33       XML Documeti         Pictures       MS6_5_CRUTINEERING       28.10.2019 13:14       XML Documeti         Config_platform       MS6_5_CRUTINEERING       28.10.2019 13:14       XML Documeti         This PC       30 Objects       Do bjects       File name:       MS6_BASE_1000_Template_Scrutineering_for_Firmware_and_CalibrationData_xml         File name:       MS6_BASE_1000_Template_Scrutineering_for_Firmware_and_CalibrationData_xml       Save       Cancel                                                                                                    | Quick access                                         |             | References                            | 24.02.2020 10:28 | File folder  |
| Documents     Documents     MS6_7_Firmware_and_Calibration_V2.xml     03.12.2019 13:38     XML Document     MS6_Scrutineering_Firmware_and_Calibr     XML Document     MS6_SCRUTINEERING     RaceCon     Screenpresso     This PC     30 Objects     Desktop     File name: MS6_BASE_1000_Template_Scrutineering_for_Firmware_and_CalibrationData_xml     Save as type     XML Files (*xmi)                                                                                                    | Desktop                                              |             | Vehicles                              | 24.02.2020 10:28 | File folder  |
| Image: Sourcements       Image: Sourcements       XML Document         Image: Pictures       Image: Sourcements       XML Document         Image: Config platform       Image: Sourcements       XML Document         Image: MS6_SCRUTINEERING       Image: Sourcements       XML Document         Image: Sourcements       Image: Sourcements       Image: Sourcements       XML Document         Image: Sourcements       Image: Sourcements       Image: Sourcements       XML Document         Image: Sourcements       Image: Sourcements       Image: Sourcements       XML Document         Image: Sourcements       Image: Sourcements       Image: Sourcements       Image: Sourcements       XML Document         Image: Sourcements       Image: Sourcements       Image: Sourcements       Image: Sourcements       Image: Sourcements       Image: Sourcements         Image: Sourcements       Image: Sourcements       Image: Sourcements       Image: Sourcements       Image: Sourcements       Image: Sourcements         Image: Source Source       Image: Sourcements       Image: Sourcements       Image: Sourcements       Image: Sourcements       Image: Sourcements         Image: Source Source       Image: Sourcements       Image: Sourcements       Image: Sourcements       Image: Sourcements       Image: Sourcements       Image: Sourcements       Image:                                                                                                    | Downloads                                            |             | MS6_7_Firmware_and_Calibration_V2.xml | 03.12.2019 13:38 | XML Documer  |
|                                                                                                    | Documents                                            | *           | MS6_Scrutineering_Firmware_and_Calibr | 28.10.2019 13:25 | XML Documer  |
| Config_platform Config_platform RaceCon Screenpresso This PC Desktop File name: M56_BASE_1000_fremplate_Scrutineering_for_Firmware_and_CalibrationData_xml Save as type: XML Files (*xml) Hide Enlders Save Save Cancel                                                                                                    | Pictures                                             | *           | MS6_Scrutineering_Firmware_and_Calibr | 28.10.2019 13:14 | XML Documer  |
| MS6_SCRUTINEERING ReceCon Screepresso This PC Desktop File name: MS6_BASE_1000_Template_Scrutineering_for_Firmware_and_CalibrationData_xml Save as type: XML Files ("xml) Hide EnIders Save Save Cancel                                                                                                    | config_platform                                      |             |                                       |                  |              |
|                                                                                                    | MS6_SCRUTINEERING                                    |             |                                       |                  |              |
| Screenpresso  This PC  30 Objects Desktop  File name: M56_BASE_1000_Itemplate_Scrutineering_for_Firmware_and_CalibrationData_xml Save as type: XML Files (*xml)  Hidde Endders  Save Cancel                                                                                                    | RaceCon                                              |             |                                       |                  |              |
| This PC  Solution  This PC  Solution  This PC  Solution  This PC  This PC  Solution  This PC  This PC | Screenpresso                                         |             |                                       |                  |              |
| 30 Objects     Desktop     File name: MS6_BASE_1000_[Template_Scrutineering_for_Firmware_and_CalibrationData_xml     Save as type: XML Files (*xml)                                                                                                    | 💻 This PC                                            |             |                                       |                  |              |
| Desktop     File name: MS6_BASE_1000_Template_Scrutineering_for_Firmware_and_CalibrationData_xml     Save as type: XML Files (*xml)                                                                                                    | 🗊 3D Objects                                         |             |                                       |                  |              |
| File name:         MS6_BASE_1000_Template_Scrutineering_for_Firmware_and_CalibrationData_xml           Save as type:         XML Files (*xml)           Hide Endders         Save                                                                                                    | Cesktop                                              |             |                                       |                  |              |
| File name:     MS6_BASE_1000_ITemplate_Scrutineering_for_Firmware_and_CalibrationData_xml       Save as type:     XML Files (*xml)                                                                                                    |                                                      |             |                                       |                  |              |
| Save as type: XML Files (*.xmi) Hide Folders.                                                                                                    | File name: MS6_BASE_1000_Template_Scrutineering_for_ | Firmware_ar | nd_CalibrationDataxml                 |                  |              |
| Hide Folders Save Cancel                                                                                                    | Save as type: XML Files (*.xml)                      |             |                                       |                  |              |
| Hide Endders Save Cancel                                                                                                    |                                                      |             |                                       |                  |              |
|                                                                                                    | Hide Folders                                         |             |                                       | Save             | Cancel       |

#### 4.

## 4 Scrutineering an ECU

1. Open the Scrutineering Tool.

2.

| Scrutineering Tool                                                                                                    | -                                                                                                    |         | ×  |
|----------------------------------------------------------------------------------------------------|----------------------------------------------------------------------------------------------------|---------|----|
| File Extras Help                                                                                                    |                                                                                                    |         |    |
| Load a configuration to start Please load a configuration by clicking the button bellow, from within the file material | u, or select a previously used one from the list.                                                              |         |    |
| Load Configuration Clear Items                                                                                         | File content                                                                                                   |         |    |
| La                                                                                                    | File Information<br>There are no recently used configurations available. Fi<br>file from within the file menu. | ease lo | ad |
|                                                                                                    |                                                                                                    |         |    |
|                                                                                                    |                                                                                                    |         |    |
|                                                                                                    |                                                                                                    |         |    |
|                                                                                                    |                                                                                                    |         |    |
|                                                                                                    |                                                                                                    |         |    |
|                                                                                                    | ECU Information (Device list version: 1.0)                                                                     |         |    |
|                                                                                                    | Device: ECU (MS5, MS6, N V 10.10.0.202                                                                         | ~       |    |
|                                                                                                    | Request ECU Information                                                                                        |         |    |
|                                                                                                    |                                                                                                    |         |    |
|                                                                                                    |                                                                                                    |         |    |
|                                                                                                    |                                                                                                    |         |    |

#### Select here the previously saved configuration file, in our example

 $\mathsf{MS6\_BASE\_1000\_Template\_Scrutineering\_for\_Firmware\_and\_CalibrationData\_.xml.}$ 

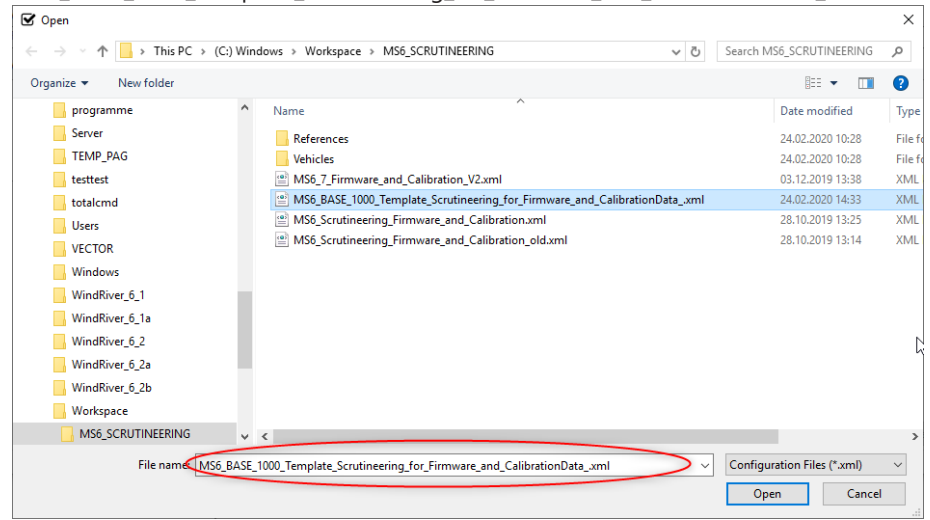

3. Make sure that the ECU is online; the status of the connection to the ECU must show green.

Enter in the mask "Vehicle Info" some meta-information describing e.g. the vehicle vou are scrutineering.

| Scrutineering Tool –<br>File Extras Help |   | ]      | X |
|------------------------------------------|---|--------|---|
| File Extras Help                         |   |        |   |
|                                          |   |        |   |
| Vehicle Info:                            |   |        |   |
| ScrutineeringDemo                        |   |        |   |
| Vehicle Data:                            |   |        |   |
|                                          |   |        |   |
| MS6                                      |   |        |   |
| X                                        | 5 |        |   |
|                                          |   |        |   |
|                                          |   |        |   |
|                                          |   |        |   |
|                                          |   |        |   |
|                                          |   |        |   |
|                                          |   |        |   |
|                                          |   |        |   |
|                                          |   |        |   |
|                                          |   |        |   |
|                                          |   |        |   |
|                                          |   |        |   |
| Read Data from Vehicle                   | _ | Cancel | _ |
|                                          |   | MS6    | ) |

A subfolder with the name specified in "Vehicle Info" is created in the following default download folder: "%USERPROFILE%\Documents\Scrutineering\Vehicles". The download location can be customized under "Extras/Options..."

|                                            |                                                | · · ·                                                            |     |
|--------------------------------------------|------------------------------------------------|------------------------------------------------------------------|-----|
| Scrutineering Tool                         |                                                | >                                                                | ×   |
| Pfle Extras Help                           |                                                |                                                                  |     |
| B Options F10                              |                                                |                                                                  |     |
| Please load a config@ation by clicking the | e button bellow, from within the file menu, or | select a previously used one from the list.                      |     |
|                                            |                                                |                                                                  |     |
| Load Configuration                         | Clear Items                                    | 1 File content                                                   | ^   |
| MS6 BASE 1000 Template Scrutineeri         | ng for Firmware and CalibrationData .xml       | P File Information                                               |     |
|                                            |                                                | Move the mouse over an existing file on the left side to display |     |
|                                            |                                                | information about its content.                                   |     |
|                                            | Options                                        | ×                                                                |     |
|                                            |                                                |                                                                  |     |
|                                            | Base path for the downloaded device data:      |                                                                  |     |
|                                            | C:\Users\admin[\Documents\Scrutineering        |                                                                  |     |
|                                            | Clear the ARP cache before reading data fr     | om the vehicle.                                                  |     |
|                                            | Clearing the ARP cache requires administr      | rative rights.                                                   |     |
|                                            |                                                |                                                                  |     |
|                                            |                                                | OK Cancel                                                        |     |
|                                            | LIAC                                           |                                                                  |     |
|                                            |                                                |                                                                  |     |
|                                            |                                                |                                                                  |     |
|                                            |                                                |                                                                  | ¥   |
|                                            |                                                |                                                                  | ٢   |
|                                            |                                                |                                                                  | 1.1 |

... then press the button "Read data from Vehicle".

4. With successful comparison, you will get all green.

|                    |      | <u> </u>      | 0                        |           |                     |     |     |      |
|--------------------|------|---------------|--------------------------|-----------|---------------------|-----|-----|------|
| Scrutineering Tool |      |               |                          |           |                     | -   |     | ×    |
| File Extras Help   |      |               |                          |           |                     |     |     |      |
| Vehicle Info:      |      |               |                          |           |                     |     |     |      |
| ScrutineeringDemo  | <br> |               |                          |           |                     |     |     |      |
| Vehicle Data:      |      |               |                          |           |                     |     |     |      |
|                    |      | Validation su | ccessfull. All data as e | expected. |                     |     |     |      |
| MCC                |      |               |                          |           |                     |     |     |      |
| IMS6               |      |               |                          |           |                     |     |     |      |
|                    |      |               |                          |           |                     | × c |     |      |
|                    |      |               |                          |           |                     |     |     |      |
|                    |      |               |                          |           |                     |     |     |      |
|                    |      |               |                          |           |                     |     |     |      |
|                    |      |               |                          |           |                     |     |     |      |
|                    |      |               |                          |           |                     |     |     |      |
| 2                  |      |               |                          |           |                     |     |     |      |
|                    |      |               |                          |           |                     |     |     |      |
|                    |      |               |                          |           |                     |     |     |      |
|                    |      |               |                          |           |                     |     |     |      |
|                    |      |               |                          |           |                     |     |     |      |
|                    |      |               |                          |           | Read Data from Vehi | cle | Car | ncel |
|                    |      |               |                          |           |                     |     | •   | AS6  |

5. If you get red color, something is wrong with the scrutineered ECU and the validation error information is shown in the dialog window.

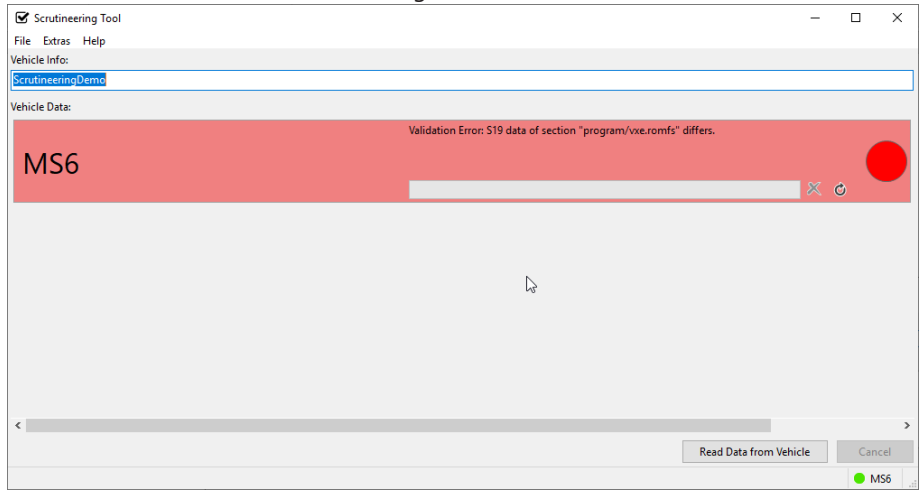

|  | <br> |  |
|--|------|--|
|  |      |  |
|  |      |  |
|  |      |  |
|  |      |  |
|  |      |  |
|  |      |  |
|  |      |  |
|  |      |  |
|  |      |  |
|  |      |  |
|  |      |  |
|  |      |  |
|  |      |  |
|  |      |  |

| Bosch | Motorsport |
|-------|------------|
|-------|------------|

**Bosch Engineering GmbH** Motorsport Robert-Bosch-Allee 1 74232 Abstatt

www.bosch-motorsport.com